#### Welcome to eFlex - The Kansas Courts Web-Based electronic Filing system Kansas District Courts Electronic Filing

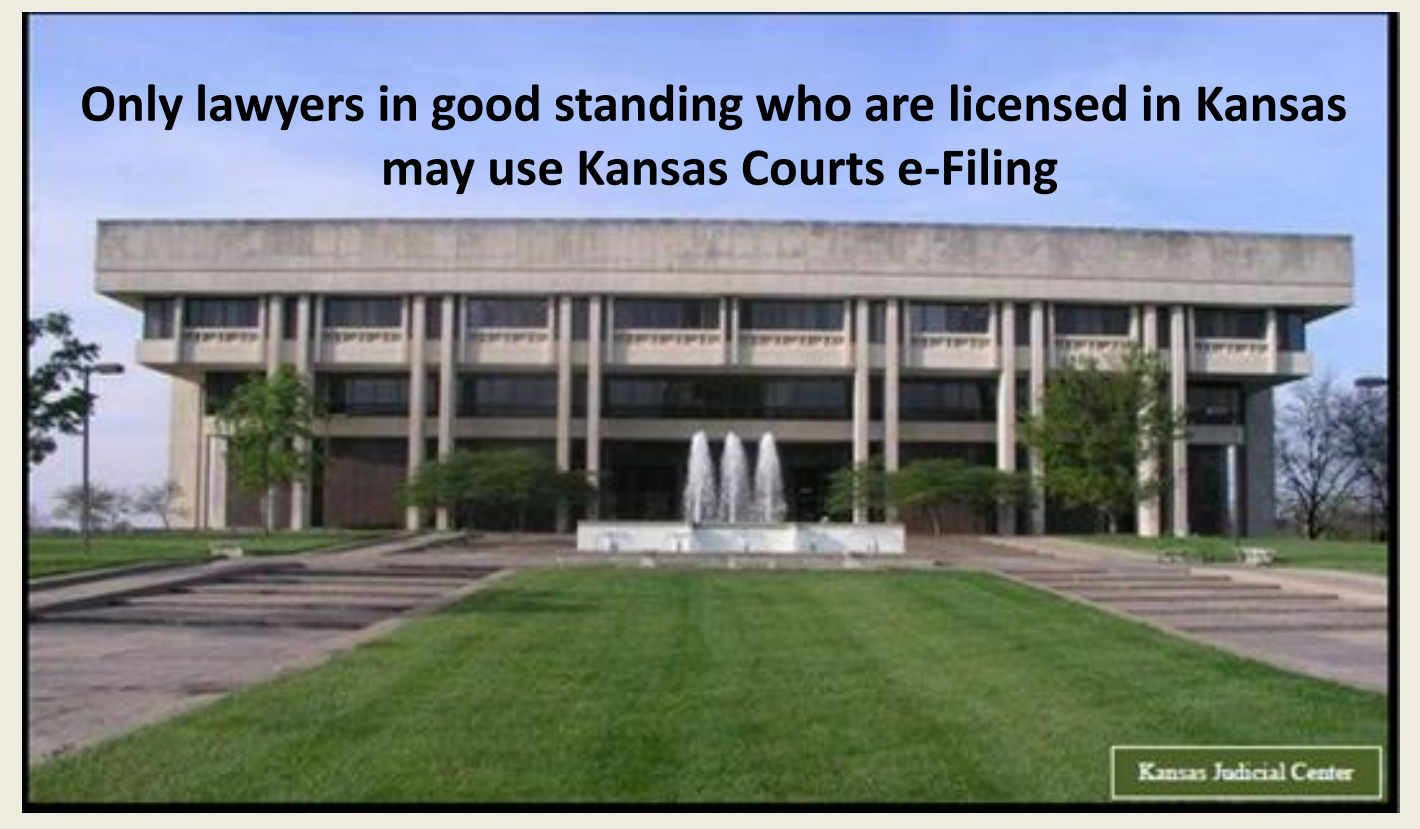

#### E-filing System Log In Screen

#### https://filer.kscourts.org/

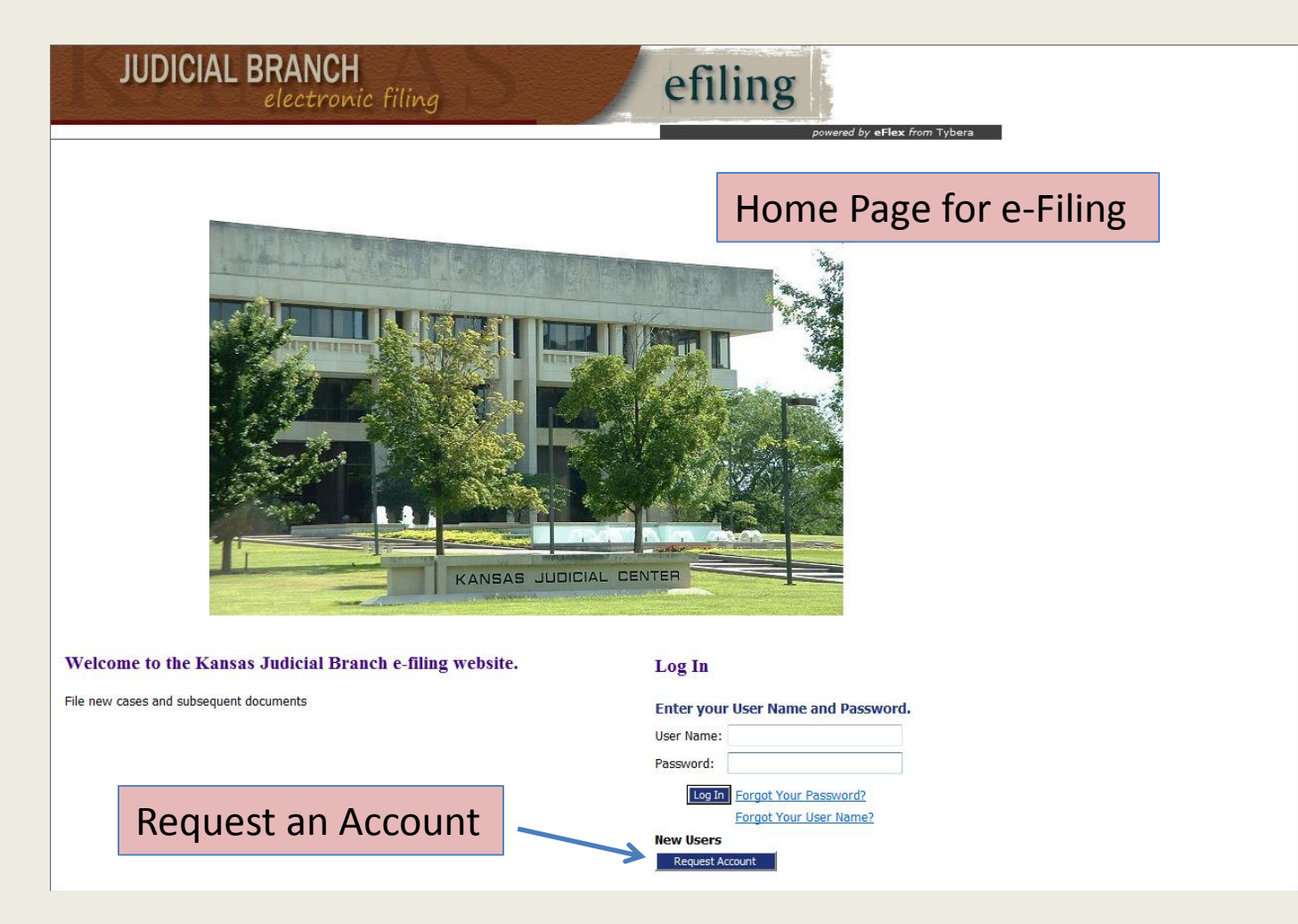

#### Requesting a User Account User Agreement

- 1. Read the Terms of Use
- 2. Accept User Agreement Terms
- 3. Select User Role
- 4. Select New or Existing Firm
- 5. Complete Request and Submit

Note: Primary e-mail address must match the e-mail address on file with Kansas Attorney Registration

#### **User Agreement Acceptance**

| JUDICIAL BRANCH<br>electronic filing                                                                                                    |
|----------------------------------------------------------------------------------------------------|
| User Agreement                                                                                                    |
| User Agreement                                                                                                    |
| User Agreement                                                                                                    |
| In order to register for an account with EFlex, you must accept the terms of the user agreement as explained below. Failure to accept these terms will take you back to the login screen. |
| The terms of the user agreement are found on the Terms of Use page                                                                                                    |
| 🔘 I have read the applicable Administrative Order(s) and/or Local Rules that govern e-Filing and I accept the terms of the user agreement.                                                |
| I do not accept the terms of the user agreement                                                                                                    |
| Cancel Submit                                                                                                    |
|                                                                                                    |
|                                                                                                    |
|                                                                                                    |
|                                                                                                    |
| online help terms of use privacy policy   payment policy   support   about Tybera Development Group, Inc.                                                                                 |

#### Terms of Use

#### TERMS OF USE

#### **Please Read Thoroughly**

efiling

#### Terms of Use

Log In

In order to register for an account with the Kansas Courts Electronic Filing (Kansas Courts e-Filing) system, you must accept the terms of use as listed below. This serves as your agreement with the Kansas Supreme Court Office of Judicial Administration, acting through the e-Filing System Administrator, for the purpose of electronically filing court case documents using the electronic filing (e-filing) system and will remain in effect as long as you are enrolled as an active Filing User with an assigned login identification (user ID) and password, as defined in the Technical Standards Governing Electronic Filing and Transmission of Court Documents, Kansas Supreme Court Administrative Order No. 268. Failure to accept these Terms of Use will result in denial of access to the Kansas Courts e-Filing system.

#### A. Filing User Terms and Conditions:

JUDICIAL BRANCH

A Filing User accepts and agrees to comply with the following terms and conditions:

electronic filing

- Be bound by and follow the Technical Standards Governing Electronic Filing and Transmission of Court Documents as set forth in Administrative Order No. 268, found here.
- Provide accurate and complete information during the account registration process, as required by the Kansas state appellate and trial courts (Kansas state courts).
- Promptly notify the e-Filing System Administrator of any status change of a member's standing with the state of Kansas bar.
- For active members of the Kansas bar, use the attorney's Kansas bar number as the Filing User ID.
- Do not use or attempt to use identification for Filing User that is obscene, offensive, potentially libelous, or deceptive. A deceptive Filing User ID
  includes but is not limited to a user ID that could be construed to give a false or misleading impression of the individual owner's identify or association
  with any other legal entity.
- Be responsible for the security and use of Filing User's ID and password. An initial password will be assigned to a Filing User, which the Filing User will
  be able to change using the "Change Password" functionality of the Kansas Courts e-Filing system. Any e-filing or other interaction with the Kansas
  Courts e-Filing system using a Filing User ID and password shall be deemed to be made by that Filing User or with that Filing User's express
  authorization.
- Immediately notify the Office of the Clerk of the Kansas state court where a document is being filed of any breach of user security, including any use of a Filing User ID and password by an individual not expressly authorized to do so by Filing User.
- If an individual will cease using an assigned User ID and password, notify the e-Filing System Administrator immediately to terminate use of the Filing User ID and password.
- Agree to suspension of Filing User's account by the e-Filing System Administrator if it is determined that the account is being misused, abused, or fraudulently used. Service shall also be suspended if any information provided during the account registration process is false or fraudulent.
- Understand that misuse, abuse or fraud may also result in civil liability, criminal prosecution, a grievance being filed with the appropriate licensing
  agency or any combination thereof.
- · Cooperate with the e-Filing System Administrator and law enforcement during investigations into misuse, abuse or fraud.
- Use software for document production and access to the Kansas Courts e-Filing system compliant with the Technical Standards Governing Electronic Filing and Transmission of Court Documents, as set forth in Administrative Order No. 268.
- · Assume all risk and waive any claim for damages resulting from use of the Kansas Courts e-Filing system.

#### B. System Use:

A Filing User accepts and agrees to the following provisions related to System Use:

 Filing User will use the e-filing login process with a Filing User ID and password, as set out in the Technical Standards Governing Electronic Filing and Transmission of Court Documents in Administrative Order No. 268, found here

# Select User Role (Attorney or Attorney/Financial Administrator)

| JUDICIAL BRANCH<br>electronic filing                                                                                                    |                          |
|----------------------------------------------------------------------------------------------------|--------------------------|
| User Agreement ⇒ Select User Role                                                                                                    |                          |
| USER ROLES                                                                                                    |                          |
| Each law firm MUST have one user account that has a role of Attorney/Financial Administrator. This user will have the ability to set up wallet accounts for the firm a assign which users within the firm have access to which wallet accounts. Wallet accounts are the only means of paying court fees for district court filings incurring a when a fee waiver is not appropriate. Without a payment method, filings incurring court fees cannot be submitted to district courts. Please watch the instructional setting up wallet accounts that is included in your account approval packet. | nd to<br>fee<br>video on |
| Select your user role:                                                                                                    |                          |
| ○ Attorney                                                                                                    |                          |
| O Attorney/Financial Administrator Select a role                                                                                                    |                          |
| Cancel Next                                                                                                    |                          |
|                                                                                                    |                          |
|                                                                                                    |                          |
|                                                                                                    |                          |
|                                                                                                    |                          |

#### Select New or Existing Company

| JUDICIAL BR                                                     | ANCH<br>ectronic filing                                                                                                    | efiling                                                                                    |
|-----------------------------------------------------------------|----------------------------------------------------------------------------------------------------|--------------------------------------------------------------------------------------------|
| User Agreement ⇒ Select User Role :                             | Select User Company                                                                                                    |                                                                                            |
| Select a company<br>Select the company you belong<br>© Existing | to or type it in below:                                                                                                    | Search the drop down list for your company. If you do not                                  |
| Cancel Next                                                     | HOWELL & ASSOCIATES<br>TEST LAW FIRM 1<br>THOMAS ADRIAN<br>ATTORNEY AT LAW<br>TEST LAW FIRM 2<br>TESTING FILER<br>TYBERA DEVELOPMENT GROUP | see your company listed in the<br>drop down list, select New to<br>create the new company. |

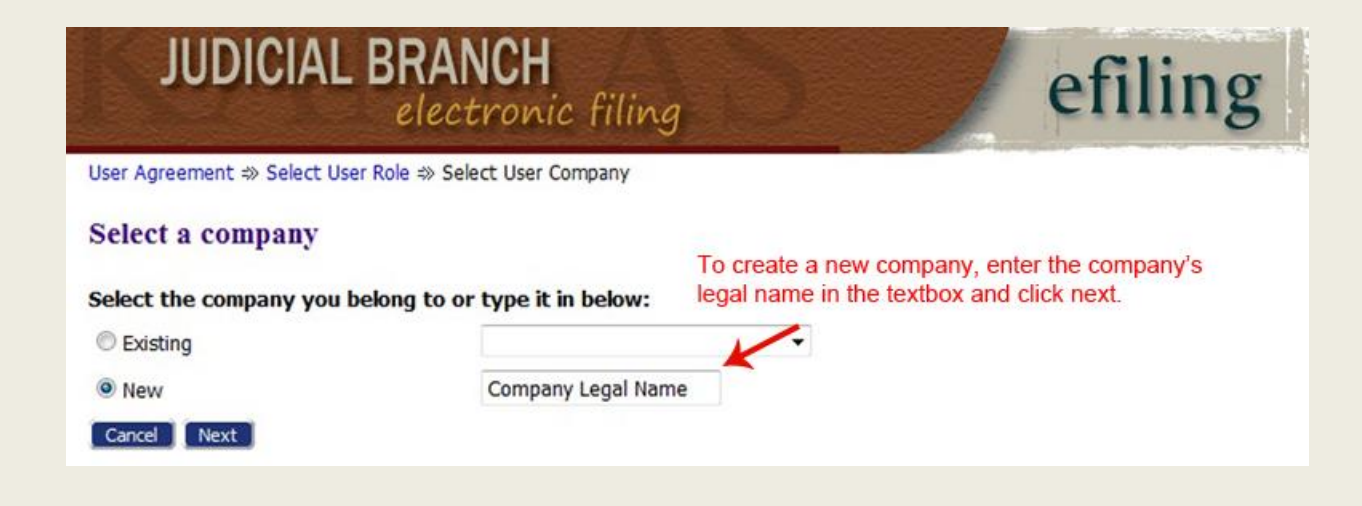

#### **Complete Request and Submit**

User Agreement ⇒ Select User Role ⇒ Select User Company ⇒ Request a User Account

| Reo | nest | я | User | Acco | unt |
|-----|------|---|------|------|-----|
| LUU | ucst |   | Uati | ALLU | unt |

| Company Name:<br>User Name:    | * | DEMO & ASSOCIATES | Enter<br>4 digi | your Kansas /<br>ts, please ado | Attorney Ba<br>1 a leading | ar Number. If your bar number is zero to the number. |
|--------------------------------|---|-------------------|-----------------|---------------------------------|----------------------------|------------------------------------------------------|
| Password:<br>Confirm Password: | * | ••••••            | ]               | Allattor                        | nov infor                  | mation entered MUST                                  |
| Title:                         |   |                   |                 | All attor                       | iey intoi                  | Ination entered M031                                 |
| First Name:                    | * | Demo              | ]               | match th                        | ne inform                  | nation on file with Kansas                           |
| Middle Name:                   |   |                   |                 | Attornov                        | Rogistra                   | ation                                                |
| Last Name:                     | * | Filer             |                 | Allonney                        | negistic                   |                                                      |
| Suffix Name:                   |   |                   | ]               |                                 |                            |                                                      |
| Bar Number:                    | * | 2345              | _               |                                 |                            |                                                      |
| Phone:                         |   | 785-444-4444      | Fax:            | The attorney                    | v email MU                 | IST be the same email on file with                   |
| EMail:                         | * | test@demo.com     |                 | ine accorne                     | Kancac At                  | ttornov Pogistration                                 |
| Confirm EMail:                 | * | test@demo.com     |                 |                                 | Kalisas A                  |                                                      |
| 1st Alternate EMail:           |   | Recommended       | d for vo        | our Office Stat                 | ffora                      |                                                      |
| 2nd Alternate EMail:           |   | generic email     | addres          | s for your cor                  | nnanv                      |                                                      |
|                                |   | Serierie ernan    |                 | s for your cor                  | npany                      |                                                      |
| Address Line 1:                | * | 456 Spring St     |                 |                                 |                            |                                                      |
| Address Line 2:                |   |                   |                 |                                 | Compa                      | ny address MUST match                                |
| Address Line 3:                |   |                   |                 |                                 | Compa                      |                                                      |
| City:                          | * | Lawrence          | State:          | Kansas                          | the info                   | ormation on file with                                |
| Postal Code:                   | * | 66788             | Country:        | United States 👻                 | Kansas                     | Attorney Registration.                               |
| Capcel                         |   |                   |                 |                                 |                            | -, -0                                                |

#### **Request Confirmation**

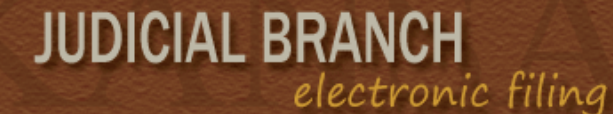

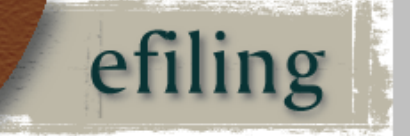

User Account Requested

#### **User Account Requested**

Your request to be registered as a user of the eFlex System has been processed. Once your administrator has approved your request you will be able to login under the below username with the password you requested.

#### Tim Timmons

| User Name:  | 77797               |
|-------------|---------------------|
| Bar Number: | 77797               |
| Bar State:  |                     |
| Phone:      | 785-444-4444        |
| Fax:        |                     |
| EMail:      | testing@testing.org |
| Address:    | 301 SW 10th         |
|             | Topeka, KS 66612    |
|             | US                  |

You will receive e-mail confirmation once your request has been approved or denied. You will also receive an additional email with instructional attachments regarding functionality of the e-Filing system.

OK

#### Notifications

#### Role: Attorney

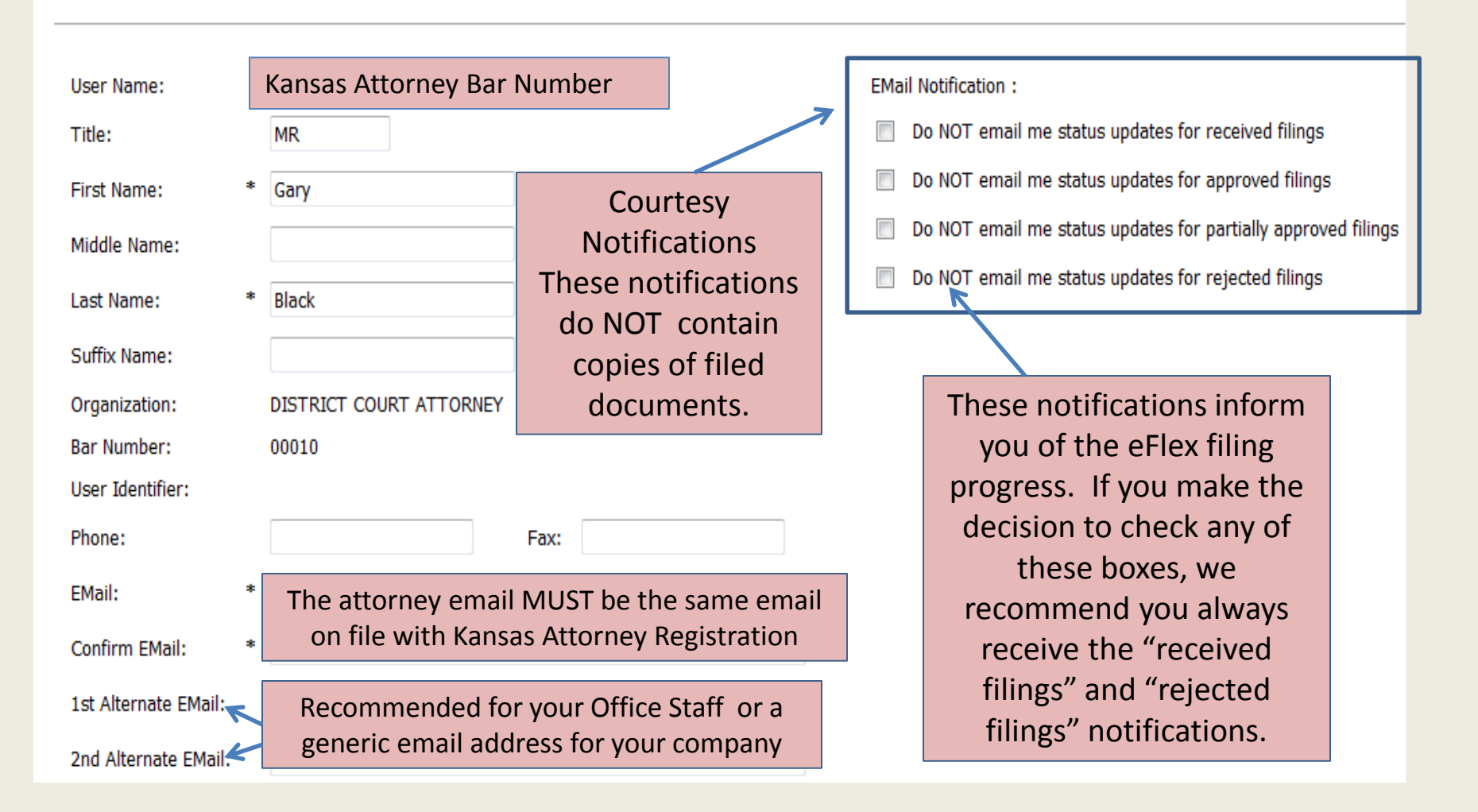

#### **User Request Approved**

| JUI                                                                                                    | DICIAL                                                | BRAN            | CH<br>ronic fili                               | ng                     |                                                                                                    | e                                                                                                    |
|----------------------------------------------------------------------------------------------------|-------------------------------------------------------|-----------------|------------------------------------------------|------------------------|----------------------------------------------------------------------------------------------------|----------------------------------------------------------------------------------------------------|
| Home                                                                                                    | eFile                                                 | Cases           | My Profile                                     | Admin                  | Log Out                                                                                                    |                                                                                                    |
| User Profie<br>User Profi                                                                                                    | ile                                                   |                 | My Profile<br>Change Password<br>Login History | 1                      |                                                                                                    |                                                                                                    |
| Mod                                                                                                    | lify User P                                           | rofile          | Chang                                          | je Passwor             | rd                                                                                                    |                                                                                                    |
| User Name:<br>Title:<br>First Name:<br>Middle Name:<br>Last Name:<br>Suffix Name:<br>Organization:<br>Bar Number:<br>User Identifier: | 09472<br>* Lawrence<br>* Test<br>DISTRICT CO<br>09472 |                 |                                                | BMai<br>□<br>□<br>Batd | I Notification :<br>Do NOT email me str<br>Do NOT email me str<br>Do NOT email me str<br>Do NOT email me str<br>Enabled Status:<br>Enabled<br>Note: To enable bato | atus updates for received<br>atus updates for approvec<br>atus updates for partially:<br>atus updates for rejected<br>ch filling access, please co |
| Phone :<br>EMail :<br>Confirm EMail :<br>1st Alternate EMai<br>2nd Alternate EMai<br>Batch EMail :                                    | 8567964397                                            | Pa<br>ourts.org | EX:                                            |                        | Moc<br>you<br>that                                                                                                    | lify use<br>need to<br>does n                                                                                                    |
| Use My Compa     Use My Addres                                                                                                    | iny's Address<br>Webb Street<br>Topeka, KS 66<br>US   | 612             |                                                |                        | with<br>efilir<br>thos                                                                                                    | in this s<br><mark>1gadmii</mark><br>e chang                                                                                                    |
| Address Line 2<br>Address Line 2<br>Address Line 3<br>Oty:                                                                            | 1: * Webb Street 2: 3: * Topeka                       | Sta             | ate: Kansas                                    |                        |                                                                                                    |                                                                                                    |
| Postal Code:                                                                                                    | * 66612                                               | ۵۰ مد           | untry: United States 🗸                         |                        | You<br>char                                                                                                    | must se<br>nges to                                                                                                    |

The filer has the ability to modify their profile once their request has been
 approved. To do this, log in to eFlex and select "My Profile".

Select the "Modify User Profile" button at the bottom of the screen.

Modify user information as desired. If you need to have information changed that does not contain a change option within this screen, notify <u>efilingadministrator@kscourts.org</u> for those changes to be made.

pproved filing

act your System Administrator

You must select "Submit" for the changes to be saved.

11

## Notification Options in User Profile

| JUDICIAL BRANCH<br>electronic filing                                                                                                    | efiling<br>user: Admin Filer                                                                                                    |
|----------------------------------------------------------------------------------------------------|----------------------------------------------------------------------------------------------------|
| User Profile => Modify User Profile<br>Modify User Profile<br>Admin Filer<br>Role: Attorney/Financial Administrator                                           | These notifications are courtesy only, they do<br>NOT contain copies of the filed documents.                                                                                                    |
| Liser Name: Admirfiler<br>Title:<br>he Batch Enabled Status checkbox is<br>nly for attorneys who have<br>rogrammed for batch filings within<br>hawnee county. | BMail Notification :  Do NOT email me status updates for received filings  Do NOT email me status updates for approved filings  Do NOT email me status updates for partially approved filings  Batch Enabled Status:  Enabled Note: To enable batch filing access, please cont wit your System Administrator |
| User Identifier:<br>Phone: Fax:<br>EMail: * test@test.com<br>Confirm EMail: * test@test.com<br>1st Alternate EMail:<br>2nd Alternate EMail:                   | These courtesy notifications inform you<br>of the eFlex filing progress.<br>ALL notifications will be sent to the<br>email addresses listed within the user                                                                                                    |

0

p S

## **E-filing System Features**

- New Case
- Existing Case
- My Filings
- My Cases
- Notifications to a registered Filing User

### **E-Filing Home Page**

|                      | JUDIC          | IAL B   | RANCH<br>electronic filing             | efiling                    |
|----------------------|----------------|---------|----------------------------------------|----------------------------|
| Home                 | My Profile     | Log Out |                                        | user: Nicholas Jay Testing |
| Home                 |                |         |                                        |                            |
| Appellat<br>District | te <b>n de</b> |         | Select appropriate court to e-File to. |                            |

#### E-filing Home Page New Case Initiation

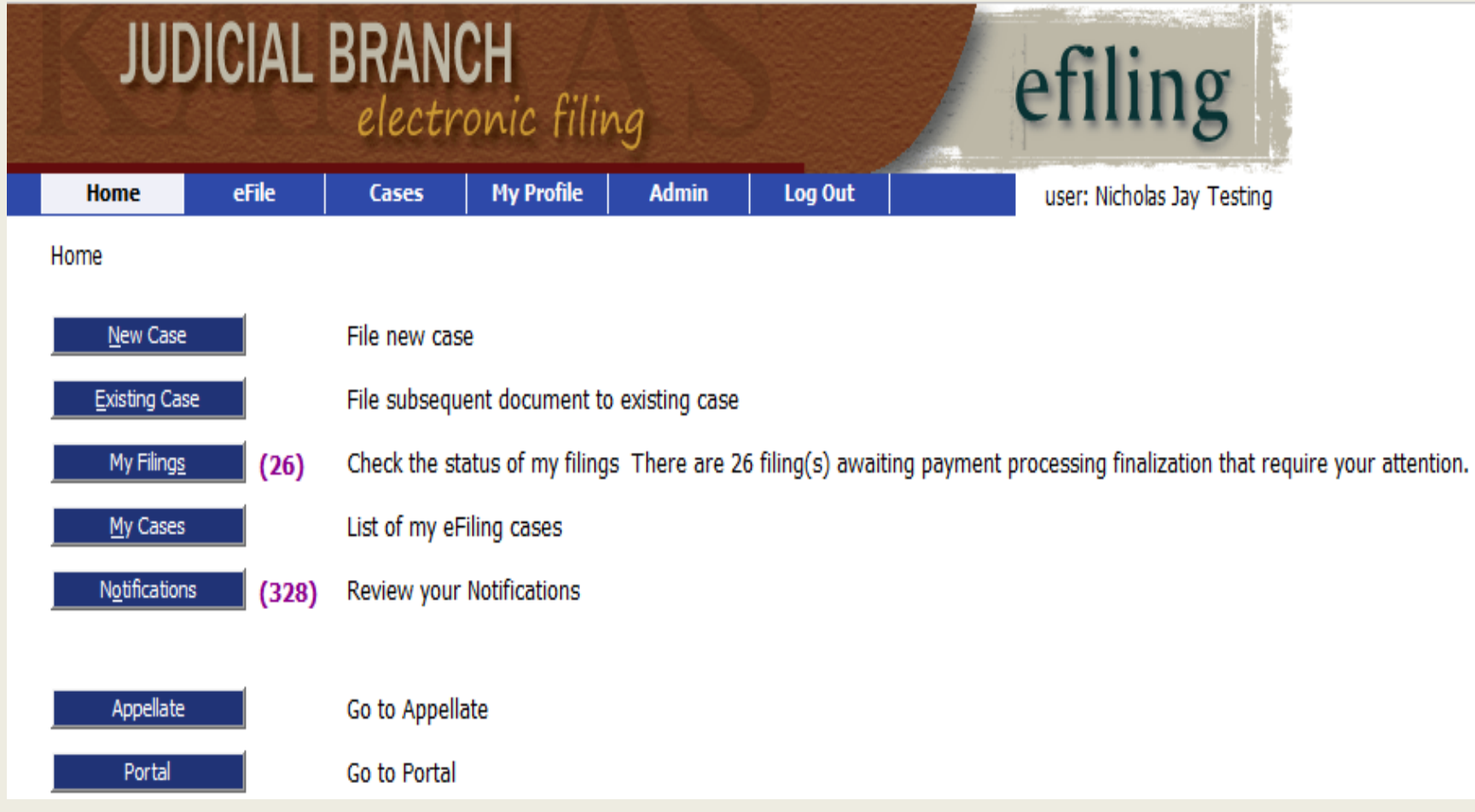

#### **Case Categories**

| JUD            | ICIAL            | BRAN       | CH<br>ronic filin | ng    | 9           | efilin           | g        |
|----------------|------------------|------------|-------------------|-------|-------------|------------------|----------|
| Home           | eFile            | Cases      | My Profile        | Admin | Log Out     | user: Nicholas J | ay Testi |
| Home ⇒ New C   | Case Filing: Cas | e Category |                   |       |             |                  |          |
| Case Cate      | gory             |            |                   |       |             |                  |          |
| cuse cute      | 8017             |            |                   |       |             |                  |          |
|                |                  |            |                   |       | Description | ı                |          |
| Adoption       |                  |            |                   |       |             |                  |          |
| Care & Treatn  | nent             |            |                   |       |             |                  |          |
| Civil          |                  |            |                   |       |             |                  |          |
| Criminal       |                  |            |                   |       | Filing th   | arough oflow     |          |
| Domestic       |                  |            |                   |       | Filing ti   | frough eriex     |          |
| Fish & Game    |                  |            |                   |       | pro         | vides the        |          |
| Juvenile CINC  | dae              |            |                   | ir    |             | ion needed on    |          |
| Limited        | uer              |            |                   |       | iioiiiat    |                  |          |
| Miscellaneous  | Civil            |            |                   |       | the Cov     | er Sheet that    |          |
| Miscellaneous  | Criminal         |            |                   | w     | as previ    | iously required  |          |
| Probate        |                  |            |                   |       |             |                  |          |
| Property Tax   |                  |            |                   |       | to be fil   | ed with each     |          |
| Small Claims   |                  |            |                   |       | ne          | ew case.         |          |
| State Tax      |                  |            |                   |       |             |                  |          |
| Statutory Bond | i                |            |                   |       |             |                  |          |
| Statutory Lien |                  |            |                   |       |             |                  |          |
| Traffic        |                  |            |                   |       |             |                  |          |

#### **Detailed Case Types**

![](_page_16_Figure_1.jpeg)

Home ⇒ New Case Filing: Case Category ⇒ Case Type

#### Case Type

| Description                         |
|-------------------------------------|
| 60-1507                             |
| Administrative Agency               |
| Asbestos Product Liability          |
| Automobile Tort                     |
| Buyer Plaintiff                     |
| Eminent Domain                      |
| Employment Dispute - Discrimination |
| Employment Dispute - Other          |
| Fraud                               |
| Habeas Corpus                       |
| Intentional Tort                    |
| Landlord/Tenant - Unlawful Detainer |
| Landlord/Tenant Dispute - Other     |
| Legal Malpractice                   |
| Medical Malpractice                 |
| Mortgage Foreclosure                |
| Other                               |
| Other Civil Appeals                 |
| Other Contract                      |
| Other Professional Malpractice      |
| Other Real Property                 |

### Submitting Documents

•Documents may be submitted at time of case initiation or by selecting a case from either "My Cases" or "Existing Cases"

•Documents to be filed with the court are submitted in .pdf format

•Proposed Orders are submitted as editable text documents (.doc, .docx, .rtf)

•When filing a Motion and a Proposed Order, they MUST be two separate documents.

### Service of Process

- All Service will be sent back to the attorney for forwarding to the desired serving entity, including payments if necessary.
- All process will need a Return of Service document attached to the process.
- Courts may have local court rules regarding certain documents for process, such as bench warrants, etc.
- In the Kansas Courts e-Filing system, a registered Filing User consents to electronic service when entering an appearance in a case. Administrative Order No. 268, K, and K.S.A. 60-206(b)(2)(E).
- In Johnson County e-Filing system, an attorney must continue to serve documents to meet service requirements of K.S.A. 60-205.

#### Case Search Using My Cases

![](_page_19_Figure_1.jpeg)

### My Cases Select case to upload documents

| () Cases                                                                                                    |                                                                         |                                        |                                                              | Number of                                                                                                    | cases displayed                                                                                  | per page:        |
|----------------------------------------------------------------------------------------------------|-------------------------------------------------------------------------|----------------------------------------|--------------------------------------------------------------|----------------------------------------------------------------------------------------------------|--------------------------------------------------------------------------------------------------|------------------|
| Case Number                                                                                                    | Court                                                                   | Cour                                   | ity                                                          | Participant's Last Name                                                                                                    |                                                                                                  |                  |
| 0                                                                                                    | USTRICT COURTS                                                          | <ul> <li>Kansas Supreme C</li> </ul>   | ourt Training 💌                                              |                                                                                                    | History Cr                                                                                       | ertificate of Se |
| : 070900001                                                                                                    |                                                                         |                                        |                                                              |                                                                                                    |                                                                                                  |                  |
| Search My Cases                                                                                                    |                                                                         |                                        |                                                              | Show Active O Show                                                                                                    | v Inactive 💿 SI                                                                                  | how Both         |
| Case Title                                                                                                    | ▼ Case Number                                                           | Case Type                              | Judge Court                                                  | Court Location                                                                                                    | Certificate                                                                                      | Inactive         |
| PLAINTIFF VS. DEFENDANT                                                                                                 | 2012-CV-000013                                                          | Fraud                                  | DISTRICT COL                                                 | URTS Kansas Supreme Court Training Co                                                                                                    | ertificate of Service                                                                            |                  |
|                                                                                                    |                                                                         |                                        |                                                              |                                                                                                    |                                                                                                  |                  |
| Frank Franklin vs. John Johnson                                                                                         | 2012-CV-000012                                                          | Fraud                                  | DISTRICT COL                                                 | URTS Kansas Supreme Court Training Co                                                                                                    | ertificate of Service                                                                            | - E3             |
| Frank Franklin vs. John Johnson<br>PLAINTIFF vs. DEFENDANT                                                              | 2012-CV-000012<br>2012-CV-000010                                        | Fraud<br>Fraud                         | DISTRUCT COU                                                 | URTS Kansas Supreme Court Training Co<br>URTS Kansas Supreme Court Training Co                                                                                   | ertificate of Service<br>ertificate of Service                                                   |                  |
| Frank Franklin vs. John Johnson<br>PLAINTIFF vs. DEFENDANT<br>DALLAS POWELL vs. NORM ANDERS                             | 2012-CV-000012<br>2012-CV-000010<br>DN 2012-CV-000009                   | Fraud<br>Fraud<br>Fraud                | DISTRICT COL<br>DISTRICT COL<br>DISTRICT COL                 | URTS Kansas Supreme Court Training Co<br>URTS Kansas Supreme Court Training Co<br>URTS Kansas Supreme Court Training Co                                          | ertificate of Service<br>ertificate of Service<br>ertificate of Service                          |                  |
| Prank Franklin vs. John Johnson<br>PLAINTIFF vs. DEFENDANT<br>IDALLAS POWELL vs. NORM ANDERS<br>PLAINTIFF vs. DEFENDANT | 2012-CV-000012<br>2012-CV-000010<br>ON 2012-CV-000009<br>2012-CV-000008 | Praud<br>Fraud<br>Fraud<br>Ovil(Other) | DISTRICT COU<br>DISTRICT COU<br>DISTRICT COU<br>DISTRICT COU | URTS Kansas Supreme Court Training Co<br>URTS Kansas Supreme Court Training Co<br>URTS Kansas Supreme Court Training Co<br>URTS Kansas Supreme Court Training Co | ertificate of Service<br>ertificate of Service<br>ertificate of Service<br>ertificate of Service |                  |

# Sort and Expansion Features (valid throughout system)

| Home efile                        | Cases My Pr                     | ofile Log Out                         |                             |            |                                                                                                    |                        |                  |        |
|-----------------------------------|---------------------------------|---------------------------------------|-----------------------------|------------|----------------------------------------------------------------------------------------------------|------------------------|------------------|--------|
| My Cases Use the sign to y        | column head<br>view a list of ( | dings as a sort fe<br>documents inclu | eature. Clic<br>ded with th | k on the   | expansion<br>ission. Number                                                                                                    | of cases displayed     | per page:        | 50 •   |
| Case Number                       | Court                           | Cou                                   | nty                         | Par        | ticipant's Last Name                                                                                                    |                        |                  |        |
| D                                 | ISTRICT COURTS                  | · Kansas Supreme                      | Court Training              | •          |                                                                                                    | History C              | ertificate of Se | ervice |
| Ec 2012-CV-0000                   | v Case Number                   | Case Type                             | Judge Co                    | ourt       | Show Active Show Active Sho | ow Inactive O S        | how Both         | Delete |
| R PLAINTIFF VS. DEFENDANT         | 2012-CV-000013                  | Fraud                                 | DISTRIC                     | T COURTS K | ansas Supreme Court Training                                                                                                    | Certificate of Service | 12               | 17     |
| E ADO AND vs. John Johnson        | 2012-CV-000012                  | Fraud                                 | DESTRIC                     | T COURTS K | insas Supreme Court Training                                                                                                    | Certificate of Service | . 13             | 13     |
| PLANTIFF VS. DEFENDANT            | 2012-CV-000010                  | Fraud                                 | DISTRIC                     | T COURTS K | ansas Supreme Court Training                                                                                                    | Certificate of Service | . 13             | 13     |
| E DALLAS POWELL VS. NORM ANDERSO  | ON 2012-CV-000009               | Fraud                                 | DISTRIC                     | T COURTS K | ansas Supreme Court Training                                                                                                    | Certificate of Service | . 15             | 13     |
| RPLAINTIFF VIL DEFENDANT          | 2012-CV-000008                  | Civi(Other)                           | DISTRIC                     | T COURTS K | ansas Supreme Court Training                                                                                                    | Certificate of Service | . 13             | 12     |
| E Frank Franklin vs. John Johnson | 2012-CV-000001                  | Ovil(Administrative Agency)           | ) DISTRIC                   | T COURTS K | ansas Supreme Court Training                                                                                                    | Certificate of Service |                  | 13     |

#### **Document Upload Interface**

| a stand and a stand | JUDIC              | CIAL       | BRAN                         | CH<br>ronic filin            | ng           | 5                        |      | efili                            | n                     | g                          |                            |                                              |                  |
|---------------------|--------------------|------------|------------------------------|------------------------------|--------------|--------------------------|------|----------------------------------|-----------------------|----------------------------|----------------------------|----------------------------------------------|------------------|
|                     | Home               | eFile      | Cases                        | My Profile                   | Log Out      |                          |      | u                                | ser: G                | ary Black                  |                            |                                              |                  |
|                     | Home ⇒ Existing Ca | se ⇒ Add a | a Document                   |                              |              |                          |      |                                  |                       |                            |                            |                                              |                  |
|                     | Case Numbe         | r : 201    | .3-LM-000                    | 0014 Cas                     | se Title :   | John Smith v             | s. M | ary Wells                        |                       |                            |                            |                                              |                  |
|                     | Case Type : Asbe   | stos Proc  | duct Liability               |                              |              |                          |      |                                  |                       |                            |                            |                                              |                  |
|                     | Document Category  |            |                              | •                            |              |                          |      |                                  |                       |                            |                            |                                              |                  |
|                     | Document Type *    |            |                              |                              |              |                          |      |                                  |                       |                            |                            |                                              |                  |
|                     | Document Title *   |            |                              |                              |              |                          |      | Document                         | t Tit                 | le is 8                    | 0                          |                                              |                  |
|                     |                    | Title as   | Printed on Atta              | ched Document                |              |                          |      | character                        | s in                  | lengtl                     | n                          |                                              |                  |
|                     | Document Location  | C Em       | ergency 🔲<br>ble File Format | Sealed 🔲<br>t Type(s) (*.pdf | Associate to | Previous Filing<br>Brows | e    | Notice a<br>format U<br>which MU | ll do<br>JNL<br>IST l | ocume<br>ESS it<br>pe in . | ents M<br>is a Pr<br>docx, | UST be in .p<br>oposed Ord<br>.doc, .rtf for | odf<br>er<br>mat |
|                     | Add to Submission  | Add        |                              |                              |              |                          |      |                                  |                       |                            |                            |                                              |                  |
|                     |                    |            | Docu                         | ment Name                    |              |                          | Vi   | ew Document                      | Edi                   | t Data                     | Size                       | Pg Count Re                                  | emove            |
|                     | Back Move to Dra   | aft Nex    | t                            |                              |              |                          |      |                                  |                       | Doc<br>is                  | umen<br>5 10 M             | t size max<br>B. The                         |                  |
| 1                   | 1/9/2015           |            |                              |                              |              |                          |      |                                  |                       | subr                       | nissio<br>M                | n size is 30<br>B.                           | 23               |

### Signatures

- Signature block must provide required information. K.S.A. 60-211; Supreme Court Rule 111.
- For electronic signature, type "/s/[Name of Filing User]." Administrative Order 268, E.2.(a).
- Clerk can use electronic signature. K.S.A. 20-365; Administrative Order No. 268, E.2.(c).
- Multiple signatures Electronic signatures by all parties or one attorney attests for the other counsel on the case.

#### Notarized Documents

- Document may be notarized and then scanned, and filed electronically. K.S.A. 53-501, et seq.
- Document may use electronic notarization if requirements are met. K.S.A. 16-1611 and K.A.R. 7-43-1, et seq.
- Document may be e-filed using unsworn declaration under K.S.A. 53-601, *et seq.*

### Search Using Existing Cases

| JUDICIAL BRANCH<br>electronic f                                          | iling             |                          | efi                       | iling     | g               |                |  |  |
|--------------------------------------------------------------------------|-------------------|--------------------------|---------------------------|-----------|-----------------|----------------|--|--|
| Home <mark>eFile</mark> Cases My Profi                                   | e Log Out         |                          |                           | user: Ga  | ary Black       |                |  |  |
| Home                                                                     |                   |                          |                           | hava th   |                 |                |  |  |
| Existing Cases                                                           |                   |                          | number (in j              | proper    | format)         |                |  |  |
| Cases that will be filed on File on these Cases                          |                   |                          | and or                    | ne of th  | ne<br>Iamo to   |                |  |  |
| Case Number Case Title                                                   |                   | file on an existing case |                           |           |                 |                |  |  |
| Enter case identifying information                                       |                   |                          | me on an                  | CAISting  | glase           |                |  |  |
| Court Location                                                           |                   | FullCourt                | Testing 👻                 |           |                 |                |  |  |
| Case Number (Ex: Appellate-070900001 District-                           | YYYY-DD-000000) : | : [                      |                           |           |                 |                |  |  |
| Participant's Last Name:                                                 |                   |                          |                           |           |                 |                |  |  |
|                                                                          |                   | Add t                    | his case to your list     | Submit    |                 |                |  |  |
| Or, select a recent case, filter all your cases, file<br>Search My Cases | on a specific cas | e, or add ca             | ases to your filing list. | Number of | cases displayed | per page: 50 🔻 |  |  |
| Case Title                                                               | ▼ Case Number     |                          | Case Type                 | Judge     | Court           | Court Location |  |  |

#### **Retrieve an Existing Case**

| JUI                                | DICIAL                                                                                                    | BRAN           | CH<br>conic filin | g            |                            | efiling                           |                      |  |  |  |
|------------------------------------|----------------------------------------------------------------------------------------------------|----------------|-------------------|--------------|----------------------------|-----------------------------------|----------------------|--|--|--|
| Home                               | eFile                                                                                                    | Cases          | My Profile        | Log Out      |                            | user: Gary                        | Black                |  |  |  |
| Home ⇒ Existi                      | ng Case                                                                                                    |                |                   |              |                            |                                   |                      |  |  |  |
| Existing C                         | Cases                                                                                                    |                |                   |              |                            |                                   |                      |  |  |  |
| Cases that                         | will be filed or                                                                                                    | File on the    | se Cases          |              |                            |                                   |                      |  |  |  |
| Case Numb                          | er Case Title                                                                                                    |                |                   |              |                            |                                   |                      |  |  |  |
| Enter case in                      | lentifying info                                                                                                    | rmation        |                   |              |                            |                                   |                      |  |  |  |
| Court L                            | ocation                                                                                                    |                |                   |              | FullCourt Testing 🔻        | • You MUST have the case number   |                      |  |  |  |
| Case N                             | umber (Ex: App                                                                                                    | pellate-070900 | 001 District-YYYY | -DD-000000): | 2013-LM-000013             | Participants Last Name to file on |                      |  |  |  |
| Particip                           | ant's Last Name                                                                                                    | :              |                   |              | Franklin                   | an e                              | existing case        |  |  |  |
|                                    |                                                                                                    |                |                   |              | Add this case to your list | Submit                            |                      |  |  |  |
| <b>Or, select a</b><br>Search My C | Or, select a recent case, filter all your cases, file on a specific case, or add cases to your filing list.<br>Search My Cases Number of cases displayed per page: 50 |                |                   |              |                            |                                   |                      |  |  |  |
|                                    | Cas                                                                                                    | se Title       | ▼ C               | ase Number   | Case Type                  | Judge                             | Court Court Location |  |  |  |

#### Notice of Appearance

| JUDIC               | JUDICIAL BRANCH<br>electronic filing                                         |                 |                |                |                 |      |                    |                |         |          |        |
|---------------------|------------------------------------------------------------------------------|-----------------|----------------|----------------|-----------------|------|--------------------|----------------|---------|----------|--------|
| Home                | eFile                                                                        | Cases           | My Profile     | Log Out        |                 |      | us                 | er: Gary Black |         |          |        |
| Home ⇒ Existing Cas | e ⇒ Add a                                                                    | a Document      |                |                |                 |      |                    |                |         |          |        |
| Case Numbe          | Case Number : 2013-LM-000013 Case Title : Frank Franklin vs. Ray's Thriftway |                 |                |                |                 |      |                    |                |         |          |        |
| Case Type : Buye    | <sup>.</sup> Plaintiff                                                       | :               |                |                |                 |      |                    |                |         |          | _      |
| Document Category   | Informa                                                                      | tion            | •              |                |                 |      | The fili           | ing of a       | in Ans  | wer or   |        |
| Document Type *     | INF: En                                                                      | try of Appeara  | nce            | •              |                 |      | Entry              | of App         | earan   | ce will  |        |
| Document Title *    | Entry of                                                                     | Appearance      |                |                |                 |      | give th            | e filer        | the rig | ghts to  |        |
|                     | Title as I                                                                   | Printed on Atta | ched Document  | t              |                 |      | view the documents |                |         |          |        |
|                     | Eme                                                                          | ergency 📃       | Sealed 📃       | Associate to I | Previous Filing |      | withi              | n the e        | entire  | case.    |        |
|                     | Acceptat                                                                     | ble File Format | Type(s) (*.pdf | )              |                 |      |                    |                |         |          |        |
| Document Location   |                                                                              |                 |                |                | Brows           | se   |                    |                |         |          |        |
| Add to Submission   | Add                                                                          |                 |                |                |                 |      |                    |                |         |          |        |
|                     |                                                                              | Docu            | nent Name      |                |                 | View | Document           | Edit Data      | Size    | Pg Count | Remove |
| Back Move to Dra    | ft Next                                                                      | t               |                |                |                 |      |                    |                |         |          |        |

#### **Document Submission Window**

| JUI                                            | DICIAL                                                   | BRAN                                               | efiling                                                       |                                                                   |                                         |
|------------------------------------------------|----------------------------------------------------------|----------------------------------------------------|---------------------------------------------------------------|-------------------------------------------------------------------|-----------------------------------------|
| Home                                           | eFile                                                    | Cases                                              | My Profile Log Out                                            |                                                                   | user: Demo Attorney                     |
| Home ⇒ Exist                                   | ing Case ⇒ Add                                           | a Document ⇒                                       | Review and Approve Filing                                     |                                                                   |                                         |
| Review a                                       | nd Approv                                                | e Filing                                           |                                                               |                                                                   |                                         |
| 2012-CV                                        | -000013                                                  | Case Tit                                           | le : JOE TEST vs. SA                                          | M SNEED                                                           |                                         |
| Case Type :                                    | Fraud                                                    |                                                    |                                                               |                                                                   |                                         |
| Document(s) Documen PLE: Answer Special Filing | to be Submitter t Name View Answer Answ Instructions for | d: Add/Rem<br>Document<br>ver .pdf<br>r the Clerk: | ove Documents                                                 | *                                                                 |                                         |
| Back Carr                                      | cel (Delete)                                             | Move to Draft                                      | Submit the Filing                                             |                                                                   |                                         |
|                                                |                                                          | online help   te                                   | rms of use   privacy policy   paym<br>© 2001-12 Tybera Develo | ent policy   support   about<br>oment Group, Inc. All rights rese | Tybera Development Group, Inc.<br>rved. |

### Submission Response Window

| JUE                                                 | DICIAL                                              | BRAN                                                 | <b>CH</b><br>ronic filin                                   | ng                                                   | efiling                                                                                                    |  |  |  |  |
|-----------------------------------------------------|-----------------------------------------------------|------------------------------------------------------|------------------------------------------------------------|------------------------------------------------------|----------------------------------------------------------------------------------------------------|--|--|--|--|
| Home                                                | eFile                                               | Cases                                                | My Profile                                                 | Log Out                                              | user: Demo Attorney                                                                                                    |  |  |  |  |
| Home ⇒ Existi                                       | ng Case ⇒ Sub                                       | omission Confirm                                     | nation                                                     |                                                      |                                                                                                    |  |  |  |  |
| Your Filin                                          | ng has be                                           | en submi                                             | tted                                                       |                                                      |                                                                                                    |  |  |  |  |
| Case Type: Fr                                       | aud - PLE: An                                       | swer                                                 |                                                            |                                                      |                                                                                                    |  |  |  |  |
| Note: This fili<br>receipt will be<br>documents wil | ng is now beir<br>issued to you<br>Il be retained a | ng processed a<br>. You may view<br>and available lo | nd added to the o<br>the status of thi<br>ong term through | Clerk of Court<br>s filing, and ac<br>the Clerk of C | document repository. Once ECF has stored the documents associated with your filing,<br>ccess your receipt for 60 days, after which it will be purged from this system. The<br>court. |  |  |  |  |
| Filing Status                                       | l                                                   |                                                      |                                                            |                                                      |                                                                                                    |  |  |  |  |
|                                                     |                                                     |                                                      |                                                            |                                                      |                                                                                                    |  |  |  |  |
|                                                     |                                                     |                                                      |                                                            |                                                      |                                                                                                    |  |  |  |  |
|                                                     |                                                     |                                                      |                                                            |                                                      |                                                                                                    |  |  |  |  |
|                                                     |                                                     |                                                      |                                                            |                                                      |                                                                                                    |  |  |  |  |
|                                                     |                                                     |                                                      |                                                            |                                                      |                                                                                                    |  |  |  |  |
|                                                     |                                                     |                                                      |                                                            |                                                      |                                                                                                    |  |  |  |  |
|                                                     |                                                     | online help   te                                     | erms of use   priva                                        | cypolicy   paym                                      | ent policy   support   about Tybera Development Group, Inc.                                                                                                    |  |  |  |  |
|                                                     |                                                     |                                                      | © 2001                                                     | 12 Tybera Develo                                     | pment Group, Inc. All rights reserved.                                                                                                    |  |  |  |  |

### My Filings Report

| JUDIC                                                                                                    | IAL BRA                                                                                                    | ANCH     | l<br>ic filing | ð.                     | 1             | efilin          | ıg                            |                 |  |  |
|----------------------------------------------------------------------------------------------------|----------------------------------------------------------------------------------------------------|----------|----------------|------------------------|---------------|-----------------|-------------------------------|-----------------|--|--|
| Home el                                                                                                    | ile Cas                                                                                                    | es M     | ly Profile L   | .og Out                |               | user: Dem       | o Attorney                    |                 |  |  |
| My Filings                                                                                                    |                                                                                                    |          |                |                        |               |                 |                               |                 |  |  |
| My Filings                                                                                                    |                                                                                                    |          |                |                        |               | _               |                               |                 |  |  |
| Demo Attorney Filings   Report Criteria:   View Filings Between: 11/02/2012 AND  Filing ID: Court Case #: Client #: Status: All  Go Clear Search If the title of a column is bold, a sort function can be performed |                                                                                                    |          |                |                        |               |                 |                               |                 |  |  |
| My Filings Betwee                                                                                                    | en 11/02/201                                                                                                    | 2 and To | oday           |                        |               |                 | Filings per page: 50 🔻        |                 |  |  |
| Filing ID Client :                                                                                                    | # Case T                                                                                                    | itle     | Court Case #   | ▼ Date Submitted       | Document Type | Court           | Court Location                | Status          |  |  |
| # 372                                                                                                    | JOE TEST vs. SAM                                                                                                    | SNEED    | 2012-CV-000013 | 11-02-2012:12:02:52 PM | PLE: Answer   | DISTRICT COURTS | Kansas Supreme Court Training | Package Pending |  |  |
| Number of Filings: 1                                                                                                    |                                                                                                    |          |                |                        |               |                 |                               |                 |  |  |
|                                                                                                    | online help   terms of use   privacy policy   payment policy   support   about Tybera Development Group, Inc.<br>© 2001-12 Tybera Development Group, Inc. All rights reserved. |          |                |                        |               |                 |                               |                 |  |  |

# Filing Status Definitions

- Package Pending The submission is being prepared for clerk review but not yet sent
- **Packaged** The submission is prepared and sent for clerk review
- Received The submission has received a time stamp and will be processed further
- Awaiting Approval The submission is awaiting further processing
- Filed The submission has been approved and is being processed. No further action is required. The filer should look at their case history or receipt of the submission to download signed documents
- Receipt Pending There is an error with the submission
- Filed-Presented to Judge The submission has been sent to the judge for review and further action
- **Resubmitted** The original submission has been resubmitted
- **Rejected** The submission has been denied

### Notice of Electronic Filing (NEF)

| Home     | eFile Cases My Profile Log Out                                      | u                                               | iser: Linda G Beeb | e.                                       |            |
|----------|---------------------------------------------------------------------|-------------------------------------------------|--------------------|------------------------------------------|------------|
| Home #   | Notifications                                                       |                                                 |                    |                                          |            |
| Notific  | ations                                                              |                                                 |                    |                                          |            |
| Notifica | tions for Linda G Beebe                                             |                                                 |                    |                                          |            |
| Delete   | Mark As Read Mark As Unread                                         |                                                 |                    |                                          |            |
|          | Document(s) submitted by                                            | Case Title                                      | Case Number        | Court                                    | v Date     |
|          | JOINT DISCLOSURE was filed by or in behalf of Linda G Beebe         | AURORA LOAN SERVICES LLC -VS- REBECCA A LEONARD | 11CV000742         | COURT OF COMMON PLEAS - GENERAL DIVISION | 04-29-2011 |
|          | Documents:<br>JOINT DISCLOSURE                                      |                                                 |                    |                                          |            |
|          | JOINT DISCLOSURE was filed by or in behalf of Linda G Beebe         | AURORA LOAN SERVICES LLC -VS- REBECCA A LEONARD | 11CV000742         | COURT OF COMMON PLEAS - GENERAL DIVISION | 04-29-2011 |
|          | Documents:<br>JOINT DISCLOSURE                                      |                                                 |                    |                                          |            |
|          | MOTION: DEFAULT JUDGMENT was filed by or in behalf of Linda G Beebe | BUGGS BUNNY -VS- DAFFY DUCK                     | 11CV000570         | COURT OF COMMON PLEAS - GENERAL DIVISION | 04-23-2011 |
|          | Documents:<br>MOTION: DEFAULT JUDGMENT                              |                                                 |                    |                                          |            |
|          | JOINT DISCLOSURE was filed by or in behalf of Linda G Beebe         | AURORA LOAN SERVICES LLC -VS- REBECCA A LEONARD | 11CV000737         | COURT OF COMMON PLEAS - GENERAL DIVISION | 04-18-2011 |
|          | Documents:<br>JOINT DISCLOSURE                                      |                                                 |                    |                                          |            |
|          | JOINT DISCLOSURE was filed by or in behalf of Linda G Beebe         | AURORA LOAN SERVICES LLC -VS- REBECCA A LEONARD | 11CV000742         | COURT OF COMMON PLEAS - GENERAL DIVISION | 04-18-2011 |
|          | Documents:<br>JOINT DISCLOSURE                                      |                                                 |                    |                                          |            |
|          | JOINT DISCLOSURE was filed by or in behalf of Linda G Beebe         | AURORA LOAN SERVICES LLC -VS- REBECCA A LEONARD | 11CV000742         | COURT OF COMMON PLEAS - GENERAL DIVISION | 04-18-2011 |
|          | Documents:<br>JOINT DISCLOSURE                                      |                                                 |                    |                                          |            |
|          | JOINT DISCLOSURE was filed by or in behalf of Linda G Beebe         | AURORA LOAN SERVICES LLC -VS- REBECCA A LEONARD | 11CV000742         | COURT OF COMMON PLEAS - GENERAL DIVISION | 04-18-2011 |
|          | Documents:<br>JOINT DISCLOSURE                                      |                                                 |                    |                                          |            |
|          | JOINT DISCLOSURE was filed by or in behalf of Linda G Beebe         | AURORA LOAN SERVICES LLC -VS- REBECCA A LEONARD | 11CV000742         | COURT OF COMMON PLEAS - GENERAL DIVISION | 04-18-2011 |
|          | Documents:<br>JOINT DISCLOSURE                                      |                                                 |                    |                                          |            |
|          | JOINT DISCLOSURE was filed by or in behalf of Linda G Beebe         | AURORA LOAN SERVICES LLC -VS- REBECCA A LEONARD | 11CV000742         | COURT OF COMMON PLEAS - GENERAL DIVISION | 04-18-2011 |

#### Need to Know

- E-filed document is deemed received in clerk's office when the electronic transmission ends. Administrative Order 268, H.3.
- Filing User is required to retain a record of the transmission and is required to produce the document if requested by the court or a party. K.S.A. 60-234; Administrative Order 268, J.
- Certified copies <u>cannot</u> be obtained thru the Efiling system
- Civil Summons and Alias Summons will be generated by the E-filing system.

## **Attorney Training Options**

Attorney training options

 -Web-based training sessions via GoToMeeting
 visit <a href="https://attendee.gotowebinar.com/rt/421586105713212418">https://attendee.gotowebinar.com/rt/421586105713212418</a>

- **Online training videos** found here <u>http://efilingtraining.kscourts.org/Training.html</u>

#### Kansas Judicial Branch Electronic Filing

![](_page_35_Picture_1.jpeg)

#### Questions? – send emails to <u>kansassupport@tybera.com</u> or Toll Free Phone Number: 1-844-892-3721